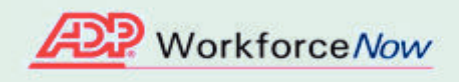

Welcome! ADP is committed to protecting your privacy and ensuring that only you can access your personal information. To assist us in meeting that commitment, you must register with us before using our services.

During registration, you will be assigned a user ID and you will create a unique password. Then you'll be ready to log on and start using ADP services.

Before you register, your administrator will provide you with the following information:

• Your company's Registration pass code

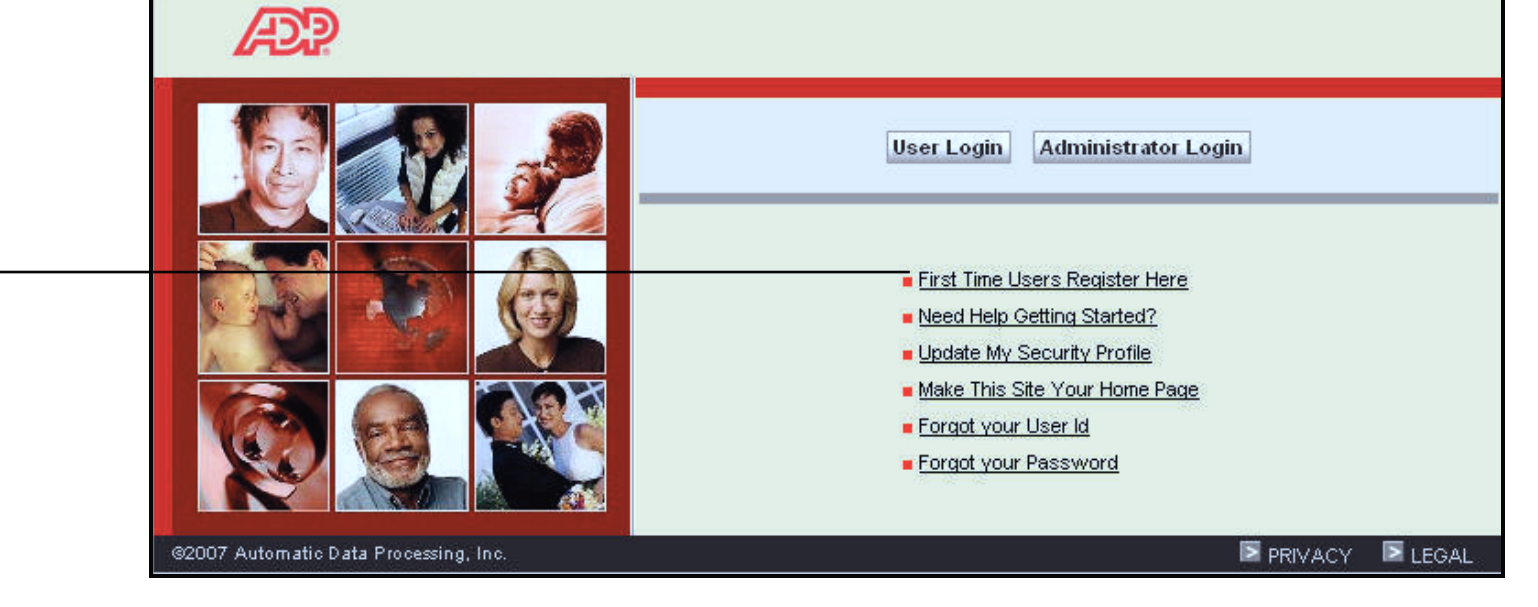

Open your company's ADP Workforce Now™ web site (<u>https://portal.adp.com</u>) and click **First Time Users Register Here**.

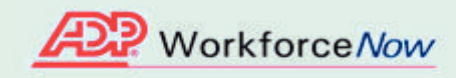

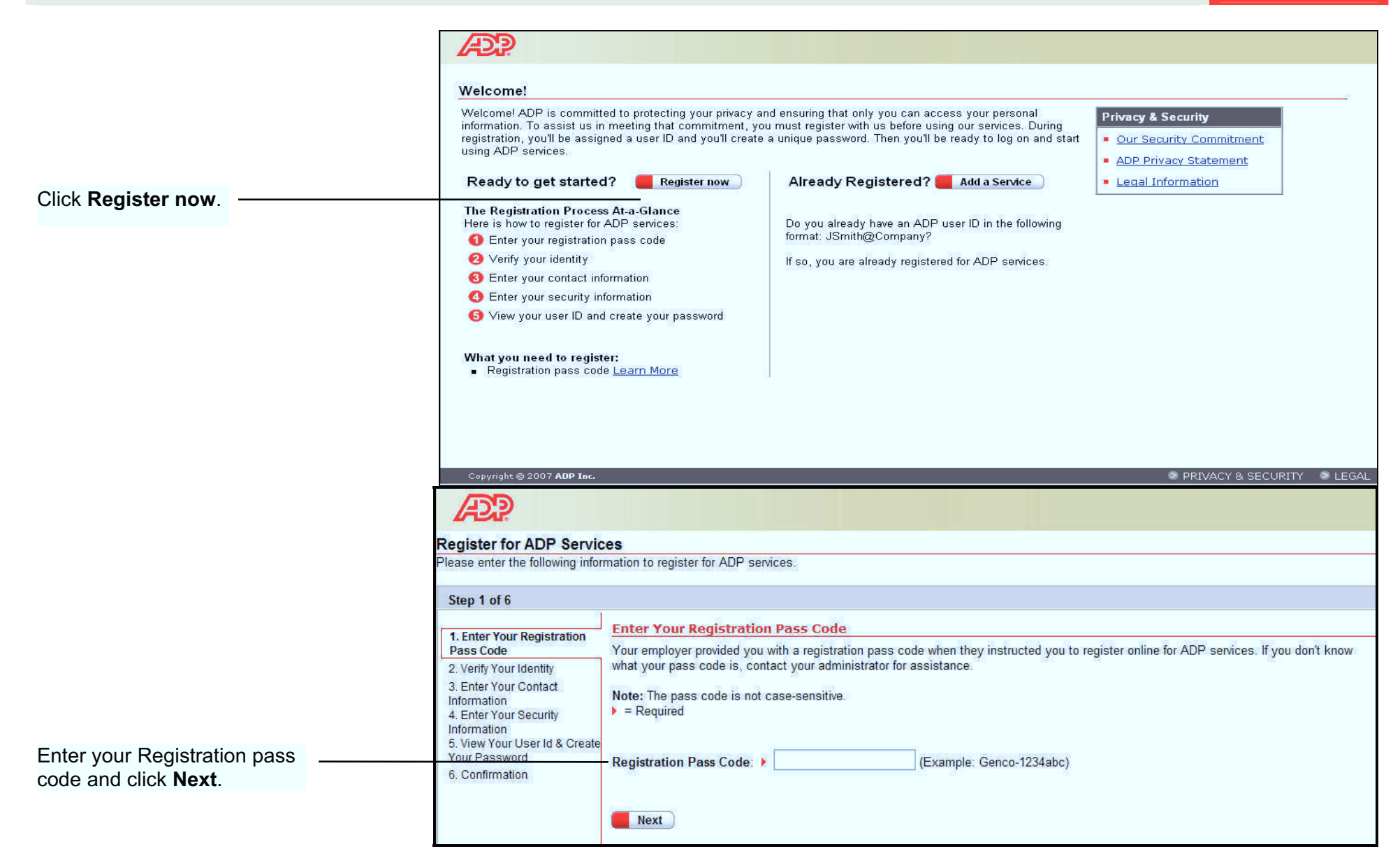

## Verify Your Identity

- 1) Gain access to your 2011 W-2 via Ultipro in order to obtain the information required below. Our Ultipro link is currently http://n21.ultipro.com
- 2) Please use the Form W-2 option in section B of the screen below "Select a Document":
- 3) Fill in your details.
- 4) For **Control Number (Box d):** enter **00000 000000** << Ultipro's W-2 does not have a box d, hence the 000's

5) Click Next

| C Register for ADP Services                       | s - Windows Internet Explorer                                                                                                    |                                                            |                                                                                                    |  |  |  |
|---------------------------------------------------|----------------------------------------------------------------------------------------------------|------------------------------------------------------------|----------------------------------------------------------------------------------------------------|--|--|--|
| COO - AP https://netsec                           | :ure.adp.com/pages/pub/ccmain.jsp                                                                                                    |                                                            | 💽 🔮 Automatic Data Processing, Inc [US] 🐓 🗙 4shared.com Customized Web Search 👂 🔹                                                                                                    |  |  |  |
| <u>File E</u> dit <u>V</u> iew F <u>a</u> vorites | <u>T</u> ools <u>H</u> elp                                                                                                    |                                                            |                                                                                                    |  |  |  |
| 😪 🕸 🔠 🖬 Citrix Onlin                              | ne ØP Register for ADP Ser                                                                                                    | vices X                                                    | 🟠 🔹 🔜 🔹 💀 Page 🔹 🎯 Tgols 🗸 🎽                                                                                                    |  |  |  |
| Æ?                                                |                                                                                                    |                                                            |                                                                                                    |  |  |  |
| Register for ADP Servi                            | ces                                                                                                    |                                                            |                                                                                                    |  |  |  |
| Please enter the following info                   | rmation to register for ADP services.                                                                                                    |                                                            |                                                                                                    |  |  |  |
| Step 2 of 6                                       |                                                                                                    |                                                            |                                                                                                    |  |  |  |
| 1. Enter Your Registration                        | Verify Your Identity                                                                                                    |                                                            |                                                                                                    |  |  |  |
| Pass Code                                         | We need some information in order to                                                                                                    | verify your identity. Please complete the information on t | this page.                                                                                                    |  |  |  |
| 2. Verify Your Identity<br>3. Enter Your Contact  | ] ▶ = Required                                                                                                    |                                                            |                                                                                                    |  |  |  |
| Information                                       | A Salacta Samisa                                                                                                    |                                                            |                                                                                                    |  |  |  |
| 4. Enter Your Security<br>Information             | A. Select a Service                                                                                                    |                                                            |                                                                                                    |  |  |  |
| 5. View Your User ID &<br>Create Your Password    | Service: ADP Portai                                                                                                    |                                                            |                                                                                                    |  |  |  |
| 6. Confirmation                                   | B. Select a Document                                                                                                    |                                                            |                                                                                                    |  |  |  |
|                                                   | You can use personal information from one of the following documents to verify your identity. Have the document available and select which one you want to use.             |                                                            |                                                                                                    |  |  |  |
|                                                   | O Pay Statement/Earnings Staten                                                                                                    | nent                                                       |                                                                                                    |  |  |  |
|                                                   | Form W-2                                                                                                    |                                                            |                                                                                                    |  |  |  |
|                                                   | C. Major Accounts Portal Info                                                                                                    | mation                                                     |                                                                                                    |  |  |  |
|                                                   | I want to verify my identity using                                                                                                    | ant to verify my identity using:                           |                                                                                                    |  |  |  |
|                                                   | Social Security Number (SSN)                                                                                                    | *                                                          |                                                                                                    |  |  |  |
|                                                   | Your SSN is used to identify you during the account creation process; ADP does not share your personal information collected through this site with any third-party vendor. |                                                            |                                                                                                    |  |  |  |
|                                                   | First Name:                                                                                                    | ▶ John                                                     | W-2 2000 Tax 20007<br>Storement 2000 Tax 20007<br>transmission and transmission and transmissio |  |  |  |
|                                                   | Last Name:                                                                                                    | Doe                                                        | Contain Amountain (Contain and and Contain and and Contain and and Contain and and Contain and And Contain and And Contai          |  |  |  |
|                                                   | C CN-                                                                                                    | (Nine digits any format)                                   | d. Control number<br>0. Control number<br>0.0000 2 The Orons Pay was alguide as labors to problem your W2 bitmened                                                                                                    |  |  |  |
|                                                   |                                                                                                    | (white digits, any format.)                                | Conset taking and the set of the set of the      |  |  |  |
|                                                   | Confirm SSN:                                                                                                    | (Nine digits, any format.)                                 | GRUNEY CO INC. 240-08 340-08 240-08 340-08 240-08 340-08 240-08 340-08 240-08 340-08 240-08 340-08 240-08 2     |  |  |  |
|                                                   | Wages, Tips, Other Comp.<br>(Box 1):                                                                                                    | ▶ 79999.99                                                 | 1993 P                                                                                                    |  |  |  |
|                                                   | Control Number<br>(Box d):                                                                                                    | 00000 000000                                               | Note: This is a sample: your Form W-2 may be slightly different                                                                                                    |  |  |  |
|                                                   | Tax Year:                                                                                                    | ► 2011 <del>▼</del>                                        | Hoter the to a sample, your torin with high be brightly america.                                                                                                    |  |  |  |
|                                                   | Next                                                                                                    | Cancel                                                     |                                                                                                    |  |  |  |
|                                                   | τυ.                                                                                                    |                                                            |                                                                                                    |  |  |  |
| Copyright © 2010 ADP Inc                          | •                                                                                                    |                                                            | PRIVACY & SECURITY LEGAL                                                                                                    |  |  |  |
|                                                   |                                                                                                    |                                                            | 😜 Internet 🔍 100% 👻                                                                                                    |  |  |  |

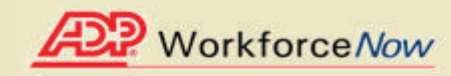

|                                                                                           | Register for ADP Services Please enter the following information to register for ADP services. Step 3 of 6                                                                                                    |                                                                                                    |  |  |  |
|-------------------------------------------------------------------------------------------|----------------------------------------------------------------------------------------------------|----------------------------------------------------------------------------------------------------|--|--|--|
| Enter your e-mail address<br>and click <b>Next</b> .<br>Your phone number is<br>optional. | 1. Enter Your Registration<br>Pass Code<br>2. Verify Your Identity<br>3. Enter Your Security<br>Information<br>4. Enter Your Security<br>Information<br>5. View Your User ID &<br>Create Your Password<br>6. Confirmation | Enter Your Contact Information         Your e-mail address is only used for notifications. If necessary, you can change this information later.         If you want to change your first or last name, please contact your administrator.         > = Required         First Name:       John         Middle Initial:       Doe         Business/Personal E-Mail: |  |  |  |

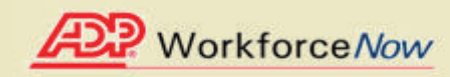

| Ci 1 (C                                 |                                                                                                    |  |  |
|-----------------------------------------|----------------------------------------------------------------------------------------------------|--|--|
| Step 4 of 6                             | 1                                                                                                    |  |  |
| 1. Enter Your Registration              | Enter Your Security Information                                                                                                    |  |  |
| Pass Code                               | For security reasons, you must select two different security questions and provide their answers. If you forget your logon information, |  |  |
| 2. Verify Your Identity                 | be asked to answer the questions in order to verify your identity.                                                                      |  |  |
| 3. Enter Your Contact                   | Important: Be sure to choose answers you can remember.                                                                                  |  |  |
| 4. Enter Your Security<br>Information   | → = Required                                                                                                    |  |  |
| 5. View Your User ID &                  | 1                                                                                                    |  |  |
| Create Your Password<br>6. Confirmation | - City/Town of Birth:                                                                                                    |  |  |
|                                         | Birth Month and Day:                                                                                                    |  |  |
|                                         |                                                                                                    |  |  |
|                                         | Select a question from the list and enter your answer.                                                                                  |  |  |
|                                         | Security Question 1:                                                                                                    |  |  |
|                                         | Answer 1:                                                                                                    |  |  |
|                                         |                                                                                                    |  |  |
|                                         | Select a different question from the list and enter your answer.                                                                        |  |  |
|                                         | Security Question 2:                                                                                                    |  |  |
|                                         | Answer 2:                                                                                                    |  |  |
|                                         |                                                                                                    |  |  |
|                                         | Next Cancel                                                                                                    |  |  |
|                                         |                                                                                                    |  |  |

Enter your place of birth.

**Note:** You will only be asked for this information if it has not been previously provided to ADP.

Select your security questions, enter your answers, and then click **Next**.

**Important**: The security questions and answers are used if you forget your logon credentials so be sure to choose information that you can remember. Answers to security questions must be at least six characters in length.

You should make a note of your answers and keep them in a safe place.

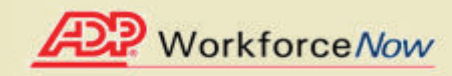

|                              | AP CONTRACTOR OF CONTRACTOR OF CONT |  |  |  |  |  |
|------------------------------|----------------------------------------------------------------------------------------------------|--|--|--|--|--|
|                              | Register for ADP Services                                                                                                    |  |  |  |  |  |
|                              | Please enter the following information to register for ADP services.                                                                                                    |  |  |  |  |  |
|                              | Step 5 of 6                                                                                                    |  |  |  |  |  |
|                              | 1. Enter Your Registration View Your ADP Services User ID                                                                                                    |  |  |  |  |  |
|                              | 2. Verify Your Identity be sent to the address you provided.                                                                                                    |  |  |  |  |  |
|                              | 3. Enter Your Contact Information     4. Enter Your Security                                                                                                    |  |  |  |  |  |
| Your user ID is displayed.   | Information User ID: jdoe@debnew50                                                                                                    |  |  |  |  |  |
|                              | 6. Confirmation Create Your ADP Services Password                                                                                                    |  |  |  |  |  |
|                              | Passwords must be at least 8 characters long and must contain at least 1 letter and 1 number. Your password may also contain these fr special characters (-1,@#\$). Passwords are case sensitive.                                                                                                    |  |  |  |  |  |
|                              | Note: Your password is case sensitive.                                                                                                    |  |  |  |  |  |
| Create your password and     | Required                                                                                                    |  |  |  |  |  |
| click Submit.                | Create Password: (Example: PasswordD1)                                                                                                    |  |  |  |  |  |
| Important: You should make   | Confirm Password:                                                                                                    |  |  |  |  |  |
| a note of your user ID and   | Submit Cancel                                                                                                    |  |  |  |  |  |
| password and keep them in a  |                                                                                                    |  |  |  |  |  |
| safe place. You'll need them | Copyright @ 2007 ADP Inc.                                                                                                    |  |  |  |  |  |
| to log on to ADP services.   |                                                                                                    |  |  |  |  |  |

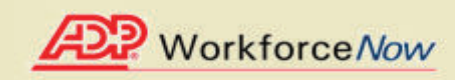

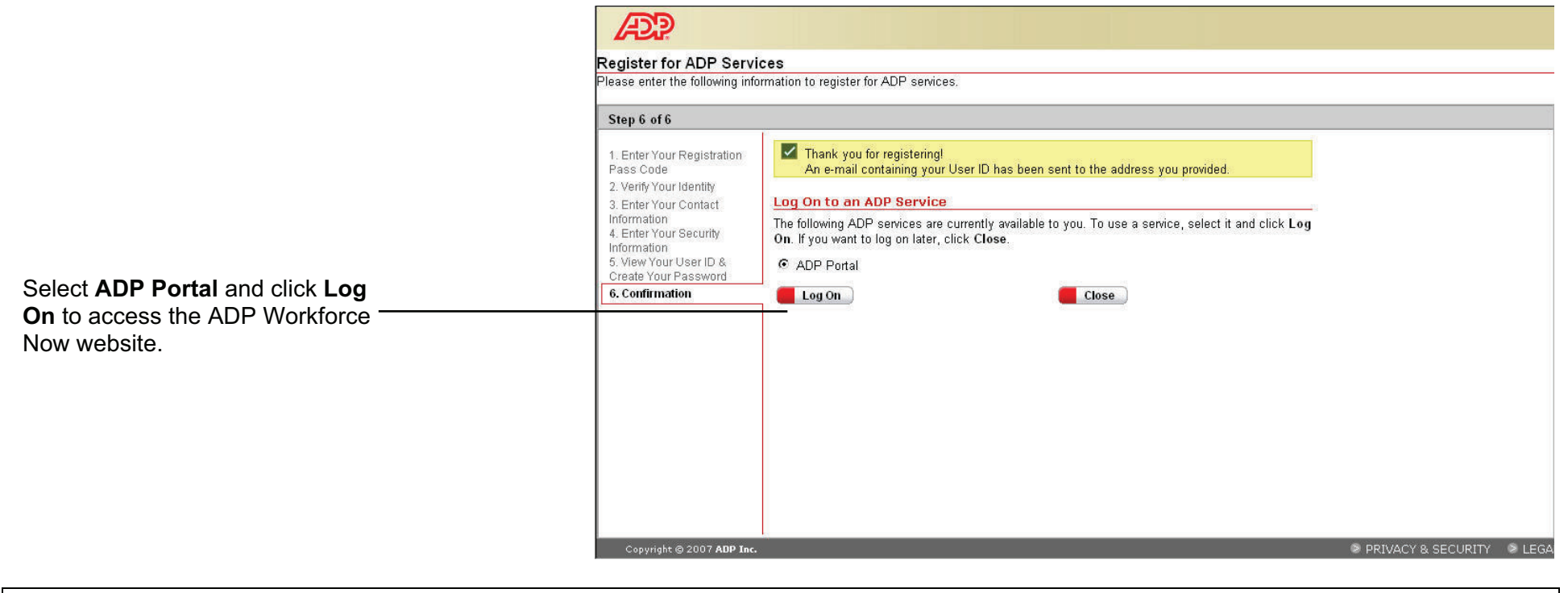

| What to Do Next:                                                                                                    |     |
|----------------------------------------------------------------------------------------------------|-----|
| On the ADP Workforce Now log in page ( <u>https://portal.adp.com</u> ) click User Login, then enter your <i>newly acquired</i> ADP Services User ID password. | and |